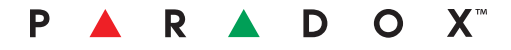

# IP150 Internet Modülü

Kullanım Kılavuzu V1.0 - IP150-EU00 Kanada'da Basılmıştır 02/2013

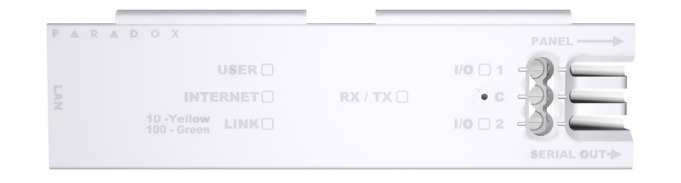

# Giriş

IP150 İnternet Modül'ü, güvenlik sisteminizi herhangi bir web tarayıcı (örn. Internet Exporer) üzerinden kontrol edebilmenizi ve gözetleyebilmenizi sağlayan bir İnternet bağlantı modülüdür. IP150, dünya üzerindeki her yerden sisteminize erişebilmenizi ve E-Posta bildirimleri alabilmenizi sağlar

ÖNEMLİ: IP150'nin konfigürasyonu yalnızca kurucu veya yetkili bir ağ yöneticisi tarafından yapılmalıdır. Modül konfigürasyonu ile ilgili detaylı bilgi için, IP150 Referans ve Kurulum Kılavuzuna başvurunuz.

#### IP150 İnternet Modülü ile Bağlantı

IP150 cihazınıza bağlanmak için aşağıdaki bilgilere ihtiyacınız olacak:

- Paradox DNS Site ID: Kurucunuz tarafından ayarlanan DNS SiteID bilgisi.
- Sisteminizi başlatmak çin tuş takımına girdiğiniz kodun aynısıdır. Panel kullanıcı kodu:
- Modül Şifresi: Varsayılan şifre "paradox" olarak belirlenmiştir. Şifrenizi değiştirmek için, Hesap Bilgi Ekranı bölümündeki "Şifreyi Değiştir" seçeneğine gidiniz.

Sisteminize harici bir bilgisayardan bağlanmak için:

- 1. Bir web tarayıcı açınız (örn., Google Chrome).
- 2. Adres çubuğuna, http://www.paradoxmyhome.com/SiteID, "SiteID" bölümünü kurucunuz tarafından ayarlanan SiteID bilgisini giriniz.
- 3. Panel kullanıcı kodunuzu ve modül şifresi (varsayılan = paradox) ile giriş yapınız.

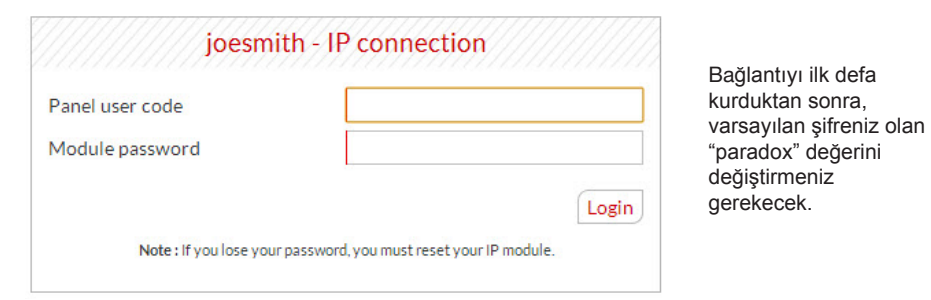

### **Sorun Giderme**

| Belirtiler                               | Çözüm                                                                                                    |
|------------------------------------------|----------------------------------------------------------------------------------------------------|
| Yanan LED yok; işletim<br>göstergesi yok | <ul> <li>Kablo bağlantılarını kontrol edin</li> <li>Güç durumunu kontrol edin</li> </ul>                          |
| IP150'ye uzaktan<br>erişilemiyor         | <ul> <li>Erişim talimatlarının yazımını kontrol edin</li> <li>Ünitenin IP ve güç durumunu kontrol edin</li> </ul> |
| Bildirim Yok                             | <ul> <li>Panel hatalarını ve panel programlamasını<br/>ve/veya alıcı durumunu doğrulayın</li> </ul>               |

Eğer yukarıdaki önerileri problemin çözülmesine yardımcı olmuyorsa, lütfen kurucu görevli ile irtibata geçin.

## Sistem Durum Ekranı

Sistem Durum ekranı, önemli sistem bilgilerini gösterir.

Sistem Durum ekranı üzerinden sisteminizi ve gerçek zamanlı olarak açıp kapatabilir ve gözetleyebilirsiniz.

| Welcome, User 001                                                                | I Sys                                                                                                    | tem trouble(s)                      |                                                              |  |  |
|----------------------------------------------------------------------------------|----------------------------------------------------------------------------------------------------|-------------------------------------|--------------------------------------------------------------|--|--|
| Change password   Logout                                                         | <ul> <li>System battery low or d</li> </ul>                                                                  | isconnected - Sistem batan          | <ul> <li>Sistem bataryası zayıf veya b<br/>değil</li> </ul>  |  |  |
| Main menu                                                                        | <ul> <li>System bell/siren discor</li> <li>Loss of time and date</li> </ul>                                  | - Sistem zili/sir<br>- Saat ve zama | ed - Sistem zili/sireni bağlı değil<br>- Saat ve zaman kaybı |  |  |
| System Status                                                                    |                                                                                                    |                                     |                                                              |  |  |
| Module Configuration                                                             |                                                                                                    | Area status                         |                                                              |  |  |
| <b>Email Configuration</b>                                                       | Label & status                                                                                               |                                     | Action bu                                                    |  |  |
| Account Information                                                              | ioesmith - All areas                                                                                         | [show all] -                        |                                                              |  |  |
| System Information                                                               | Joesinitii An areas                                                                                          | [snow an] •                         |                                                              |  |  |
| I/O Configuration                                                                | STAY D                                                                                                    |                                     |                                                              |  |  |
| Event Log                                                                        | Area 1 - Area 1<br>Stay                                                                                      | [show zones] ▼                      | 7                                                            |  |  |
| Legend                                                                           |                                                                                                    |                                     |                                                              |  |  |
| Area                                                                             | 5 STAY D<br>Area 2 - Area 2                                                                                  | [hide zones] 🔺                      | 8                                                            |  |  |
| 🔒 Armed 📢) In alarm                                                              | Stay                                                                                                    | 7 0/ 00                             | 7 00                                                         |  |  |
| Disarmed Açık Alarm Durumunda                                                    | 05 Zone 05 06                                                                                                | 20ne 06 08                          | Zone U8                                                      |  |  |
| Kapalı                                                                           |                                                                                                    |                                     |                                                              |  |  |
| <u>Zone</u> Close                                                                | Acık Kapalı                                                                                                  |                                     |                                                              |  |  |
| Bypass Trouble                                                                   | Bypass Sorun<br>Alarm Hafiza                                                                                 |                                     |                                                              |  |  |
| In alarm 🔲 Memory                                                                | Durumunda                                                                                                    |                                     |                                                              |  |  |
| P ▲ R ▲ D O X~                                                                   |                                                                                                    |                                     |                                                              |  |  |
|                                                                                  |                                                                                                    |                                     |                                                              |  |  |
| Sistem Hataları                                                                  | 2 Alan Adı                                                                                                   | 3 Hesap Bilg                        | isi                                                          |  |  |
| Sistemde bir hata oluştuğunda, Sistem<br>Durum ekranının tepesinde gösterilir.   | Alan adı bölümü, sisteminize<br>özgü bir tanımlama bilgisidir.                                               | Hesap bilgile<br>detaylı bilgi i    | rini değiştirme ile<br>çin, sayfa 2'ye ile                   |  |  |
| <b>Not:</b> Eğer sistemde bir hata yoksa,<br>Sistem Hataları kutusu gösterilmez. | <b>Not:</b> Alan adınızın varsayılan ha<br>"Paradox Sisteminiz" olarak<br>belirlenmiştir. Bu adı değiştirmek | li<br>Kiçin,                        |                                                              |  |  |
| -                                                                                | sayfa 2'deki "Hesap Bilgi Ekranı"<br>bölümüne bakınız.                                                       | ,<br>,                              |                                                              |  |  |
|                                                                                  |                                                                                                    |                                     |                                                              |  |  |
| StayD                                                                            | 6 Bölge Durumu                                                                                               | 7 Alan Durur                        | nu                                                           |  |  |

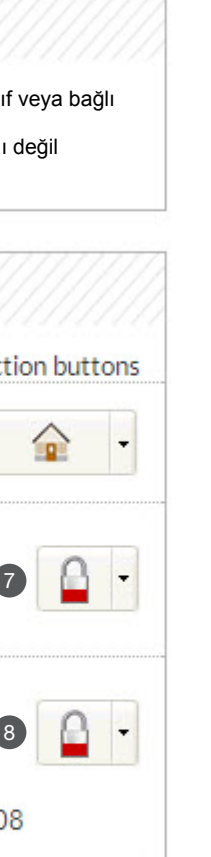

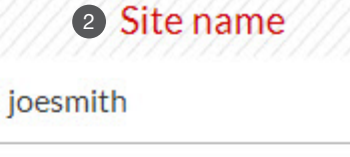

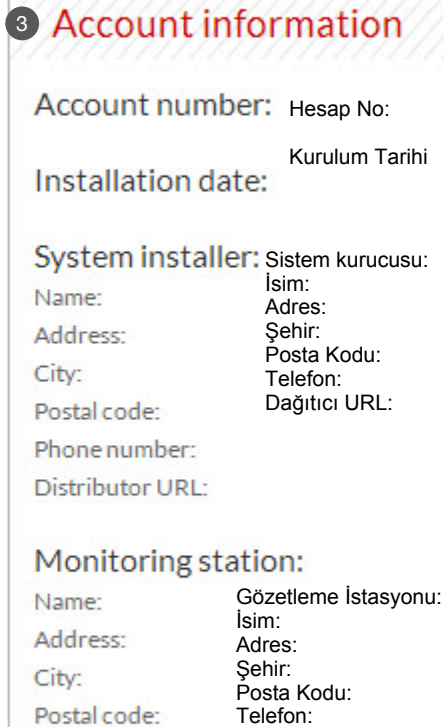

Phone number:

ID number:

Telefon<sup>.</sup> ID no:

ilgili rleviniz.

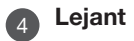

Alan Durumu bölümündeki simgeler Lejant içerisinde açıklanır.

8 Açma / Kapama gili gerçek

Tveya 🚨 butonlarına tıklayarak, istediğiniz açma/kapama işlemini gerçekleştirebilirsiniz.

# Modül Konfigürasyon Ekranı

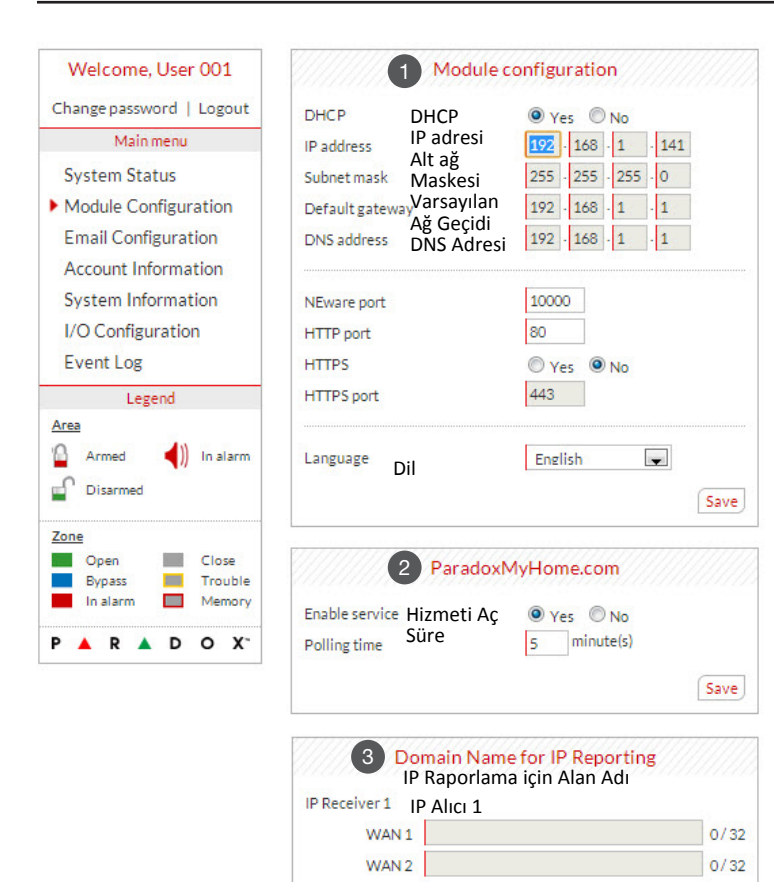

# **DHCP**

IP150, statik bir adres kullanan bir sunucuya bağlıysa, DHCP protokolüne gerek yoktur. "Hayır"a tıklayınız ve IP150 konfigürasyonunu el ile yapınız.

#### 2 ParadoxMyHome.com

ParadoxMyHome.com özelliği aktif halde iken, DNS hizmeti IP150 modülünüze bağlanacak ve mevcut IP adresini doğrulayacaktır. Doğrulama süresi varsayılana (5 dakika) ayarlı iken, IP150'nin IP adresi değişirse, DNS sunucusu IP150'yi 5 dakika kadar bir süre içinde doğrulayıncaya dek bağlantı kesilecektir. Sorgulama süresinin azaltılması, IP150 ve Paradox DNS sunucusu arasındaki bağlantının artmasını sağlayacaktır.

#### Alan Adı

1

3

Bir DNS veya DDNS sağlayıcısından bir DNS değeri giriniz (örn. dyndns.com). Ayrıca, WAN1, WAN2 bölümüne DNS değerlerinizi giriniz (örn. receiver.dyndns.com). Alan Adı bölümünün erişilebilir ve işlevsel olması için, kontrol panelinin raporlama bölümünde bir IP adresi programlanmış olmalıdır.

### E-Posta Konfigürasyon Sistemi

Sisteminizin durumundaki değişiklikler hakkında bilgi almak için oturumunuzu devamlı olarak açık tutmanız gerekmez. Ana Menü üzerinden E-Posta Konfigürasyonu alt menüsünü seçerek, IP150'yi azami 16 E-Posta adresine E-Posta bildirimleri gönderecek şekilde ayarlayabilirsiniz.

| Welcome, User 001                                                                              |                                                                                                    | Email co                                                                                                    | onfiguration                                         | n E-Posta<br>Konfigi                                                                                                    | a<br>ürasyonu         |
|------------------------------------------------------------------------------------------------|----------------------------------------------------------------------------------------------------|----------------------------------------------------------------------------------------------------|------------------------------------------------------|----------------------------------------------------------------------------------------------------|-----------------------|
| Change password   Logout                                                                       | Outgoing se                                                                                              | rver (SMTP)                                                                                                    | smtp.ISP.co                                          | m                                                                                                    |                       |
| Main menu<br>System Status                                                                     | Port                                                                                                    | Giden<br>Sunucusu<br>Port                                                                                            | 25                                                   | Doğrulam<br>ication requir                                                                                                   | a gerekli<br>red      |
| Module Configuration                                                                           | Username                                                                                                 | Kullanıcı Adı                                                                                                    | joesmith                                             |                                                                                                    |                       |
| Email Configuration                                                                            | Password                                                                                                 | Şifre                                                                                                    | •••••                                                |                                                                                                    |                       |
| I/O Configuration<br>Event Log                                                                 |                                                                                                    | 2 Emai                                                                                                    | l account                                            | E-Posta He                                                                                                    | esabı                 |
| Legend                                                                                         | Email select                                                                                             | ed                                                                                                    | 01-ioesmit                                           | h@ISP.com                                                                                                    | -                     |
| lrea                                                                                           | s                                                                                                    | ecilen E-Mail                                                                                                    |                                                      |                                                                                                    |                       |
| Armed () In alarm                                                                              | Send to                                                                                                  | eçilen E-Mail<br>D1<br>Gönder<br>@ISP.com                                                                            |                                                      | ☑ Active                                                                                                    |                       |
| Armed () In alarm<br>Disarmed                                                                  | Send to<br>joesmithe<br>Select are                                                                       | eçilen E-Mail<br>01<br>Gönder<br>@ISP.com                                                                            | 2- Area                                              | Active<br>Alan Se<br>2 Alan 1                                                                                                | ç<br>Alan 2           |
| Armed ()) In alarm<br>Disarmed<br>Cone<br>Open Close<br>Bypass Trouble<br>In alarm Memory      | Send to<br>joesmith<br>Select are<br>I 1 - Are<br>Select eve                                             | eçilen E-Mail<br>Di<br>Gönder<br>@ISP.com<br>vas<br>a 1<br>ent groups                                                | 2 - Area                                             | Active<br>Alan Se<br>2 Alan 1                                                                                                | 'ç<br>Alan 2          |
| Armed () In alarm<br>Disarmed<br>Open Close<br>Bypass Trouble<br>In alarm Memory               | Select eve<br>Select are<br>Select are<br>Select eve<br>Aarm/E<br>Aarm/E<br>IO1                          | eçilen E-Mail<br>Di<br>Gönder<br>alsP.com<br>as<br>a 1<br>ent groups<br>bisarm<br>s                                  | 2 - Area                                             | Active<br>Alan Se<br>2 Alan 1<br>s<br>cess blocked<br>Test                                                                   | ²ç<br>Alan 2<br>Kayde |
| Armed () In alarm<br>Disarmed<br>Open Close<br>Bypass Trouble<br>In alarm Memory<br>R A D O X* | Select eve<br>Select eve<br>Select eve<br>Select eve<br>Arm/C<br>Alarm<br>Olay grub<br>Açma/kap<br>Alarm | eçilen E-Mail<br>Di<br>Gönder<br>@ISP.com<br>eas<br>a 1<br>ent groups<br>Disarm<br>5<br>u seç<br>Daama Hat<br>Web ei | 2 - Area<br>Trouble<br>Web act<br>102<br>a<br>risimi | Active<br>Alan Se<br>2 Alan 1<br>5<br>5<br>5<br>5<br>5<br>5<br>5<br>5<br>5<br>5<br>5<br>5<br>5<br>5<br>5<br>5<br>5<br>5<br>5 | ç<br>Alan 2<br>Kayde  |

#### **SMTP Sunucusu**

SMTP Sunucu bilgisi genellikle İnternet Hizmet Sağlayıcısı tarafından sağlanır.

IP150'nin E-Posta sunucusuna erişebilmesi için bir kullanıcı adı ve şifre gerekebilir. Bu bilgileri IP150'nin E-Posta Konfigürasyon Ekranı'na girmeniz mümkündür.

SMTP ayarlarınızı bulmak için şu seçimleri yapınız (örn. Outlook Express icinde);

- 1. Araclar ⇒ Hesaplar
- 2. E-Posta ⇒ Hesabı Seçiniz

3. Özellikler ⇒ Sunucular

#### E-Posta Hesapları

- Bir E-Posta hesabı eklemek için:
- 1. E-Posta adresi seçilen kutuyu açınız.
- 2.16 adresten birini seçiniz.
- 3. Adresi "Gönder" kutucuğunun içine giriniz.
- 4. E-Posta ile bildirim gönderilecek alanları ve olayları seçiniz.
- 5. "Kaydet"e tıklayınız.

Not: İlk sıradaki E-Posta adresi (01), E-Mail'in "Gönderen" bölümünde kullanılacaktır.

#### Hesap Bilgi Ekranı

Hesap Bilgi ekranı, ileride hızla başvurabilmeniz için aşağıdaki bilgileri saklamanızı sağlar: . . . . Не

| Welcome, User 001                                                                                                    | Account information H                                                                                                    | esap Bilgis |
|----------------------------------------------------------------------------------------------------|----------------------------------------------------------------------------------------------------|-------------|
| Change password   Logout<br>Main menu<br>System Status<br>Module Configuration<br>Email Configuration                                    | Site name Alan Adı licesmitt<br>Account number<br>Installation date Adı<br>Kurulum<br>Tarihi                                                          | Save        |
| Account Information<br>System Information<br>I/O Configuration<br>Event Log<br>Legend<br>Area<br>Armed<br>Disarmed<br>Zone<br>Open Close | System installer     Sister       Name     İsim       Addres                                                                                          | m Kurucu    |
| Pypass Trouble<br>In alarm Memory<br>P A R A D O X <sup>+</sup>                                                                          | Monitoring station     Göz       Name     İsim       Address     Adres       City     Şehir       Postal code     Kodu       Phone number     Telefon | zetleme İst |

#### Sistem Bilgi Ekranı

Sistem Bilgi ekranı, güvenlik sisteminiz ve IP150 modülünüz ile ilgili önemli donanım ve yazılım bilgileri içermektedir.

Type

| Welcome, User 001                                      |
|--------------------------------------------------------|
| Change password   Logout                               |
| Main menu                                              |
| System Status                                          |
| Module Configuration                                   |
| Email Configuration                                    |
| Account Information                                    |
| System Information                                     |
| I/O Configuration                                      |
| Event Log                                              |
| Legend                                                 |
| <u>\rea</u><br>Armed <b>↓</b> ) In alarm<br>♪ Disarmed |
| one                                                    |
| Open Close<br>Bypass Trouble                           |
| In alarm Memory                                        |
|                                                        |

# Panel SP 6000

Save

Software version 4.78 29 0A DA 9F Serial number

|                  | IP module  |
|------------------|------------|
| Software version | 1.00       |
| Hardware         | 993        |
| ECO              | N/A        |
| Serial boot      | N/A        |
| P boot           | 2.10       |
| Serial number    | 71 00 0B 4 |
|                  |            |

#### Şifreyi Değiştir

Sifrenizi, varsavılan değer olan "paradox" dışında bir değer ile değiştirmeniz önerilir.

#### Cikis Yap

Güvenlik sebebiyle, gözetleme işlemini amamladıktan sonra sistemden cıkıs vapmanız önemlidir.

Not: Ek bir güvenlik önlemi olarak, IP150 cihazınızda 5 dakika boyunca hiçbir işlem yapılmazsa, arayüz otomatik olarak sistemden çıkış yapacaktır

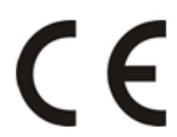

CE Uygunluk Beyanı'na http://www.paradox.com/ nu Products/default.asp? CATID=13 adresinden söz konusu ürünü seçerek ulaşabilirsiniz.

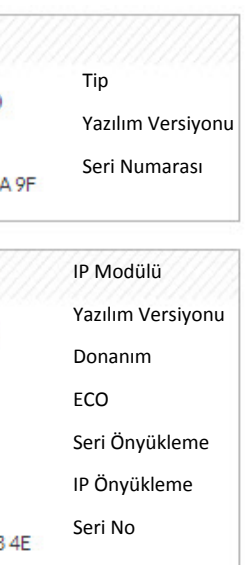